# Valdosta State University Shared Services/ADP Registration Instructions & Adding eTIME

#### **Purpose of this Guide:**

This guide provides answers to many common questions regarding the new Shared Services/ ADP system access for parallel testing and going forward into production.

For any issues or questions relating to registration or adding eTIME, user accounts or assistance with navigating through the system, please send an email to: <u>sharedservices@valdosta.edu</u> In the email please include your full name, description of problem and contact information. A VSU Shared Services/ADP representative will get in touch with you as quickly as possible.

**NOTE:** Please use Microsoft Internet Explorer as your browser when accessing the Shared Services/ADP system. To date, Firefox and Safari are not supported.

#### **Registration:**

*Why do I need to register*? All VSU employees must register in order to access Human Resource information using the Shared Services/ADP web application. This is the first step every VSU employee must complete, regardless of their role in the system.

#### What information do I need?

- The parallel registration pass code: usg-6775 (not case sensitive)
- Full name exactly as it appears on your pay stub
- Social Security Number
- Birth Month and Day

#### **First Time Registration:**

- 1. Open the registration website address: <u>https://portal.adp.com</u>
- 2. Select: First Time Users Register Here

| æ                                     |                                |
|---------------------------------------|--------------------------------|
|                                       | User Login Administrator Login |
| ©2007 Automatic Data Processing, Inc. | 🖻 PRIVACY 🛛 LEGAL              |

## 3. Select: Register Now

| AP                                                                                                    |                                                   |
|----------------------------------------------------------------------------------------------------|---------------------------------------------------|
| Welcome!                                                                                                    |                                                   |
| Welcome! ADP is committed to protecting your privacy and ensuring that only you can access your personal information. To assist<br>us in meeting that commitment, you must register with us before using our services. During registration, you'll be assigned a user ID<br>and you'll create a unique password. Then you'll be ready to log on and start using ADP services. | Privacy & Security <u>Our Security Commitment</u> |
| Ready to get started?                                                                                                    | ADP Privacy Statement     Legal Information       |
| The Registration Process At-a-Glance<br>Here is how to register for ADP services:                                                                                                    |                                                   |
| Enter your registration pass code                                                                                                    |                                                   |
| 2 Verify your identity                                                                                                    |                                                   |
| 8 Enter your contact information                                                                                                    |                                                   |
| O Enter your security information                                                                                                    |                                                   |
| O View your used ID and create your password                                                                                                    |                                                   |
| What you need to register:<br>Registration pass code <u>Learn More</u>                                                                                                    |                                                   |
| Already Registered?                                                                                                    |                                                   |
| Do you already have an ADP user ID in the following format: JSmith@Company?<br>If yes, you are already registered for ADP services. Do you want to <u>add a service</u> ?                                                                                                    |                                                   |

- 4. Enter your Self Service Registration Pass Code: usg-6775 (not case sensitive)
- 5. Select: Next

| Register for ADP Servi<br>Please enter the following info                                                                                                    | ces<br>rmation to register for ADP services.                                                                                                    |                                                                                                    |
|----------------------------------------------------------------------------------------------------|----------------------------------------------------------------------------------------------------|----------------------------------------------------------------------------------------------------|
| Step 1 of 6                                                                                                    |                                                                                                    |                                                                                                    |
| Enter Your Registration     Pass Code     2. Verify Your Identity     3. Enter Your Contact     Information     4. Enter Your Security     Information     5. View Your I lear Id & Create | Enter Your Registration Pass Cod<br>Your employer provided you with a registr<br>what your pass code is, contact your adn<br>Note: The pass code is not case-sensitiv<br>> = Required | e<br>ation pass code when they instructed you to register online for ADP services. If you don't know<br>inistrator for assistance.<br>e. |
| Your Password<br>6. Confirmation                                                                                                    | Registration Pass Code: >                                                                                                    | (Example: Genco-1234abc)                                                                                                    |

| 6. | Enter:  | Your name (exactly as it appears on your pay stub*)                 |
|----|---------|---------------------------------------------------------------------|
|    |         | Social Security Number (without spaces and dashes) and confirm your |
|    |         | SSN (without spaces and dashes)                                     |
| 7. | Select: | Birth Month and Day from the drop-down list                         |
| 8. | Select: | Next                                                                |

\*You cannot use nicknames or middle names. You must use your legal name as it appears in the Human Resources system.

Shared Services/ADP Registration Instructions Last Update: 7/13/09

| ACP.                                                                                        |                                                                                   |                                            |                                                                        |
|---------------------------------------------------------------------------------------------|-----------------------------------------------------------------------------------|--------------------------------------------|------------------------------------------------------------------------|
| lease enter the following infor                                                             | mation to register for ADP services.                                              |                                            |                                                                        |
| Step 2 of 6                                                                                 |                                                                                   |                                            |                                                                        |
| 1. Enter Your Registration<br>Pass Code<br>2. Verify Your Identity<br>2. Enter Your Contact | Verify Your Identity<br>Your Social Security number is used<br>= Required         | during the account creation process; it is | s not used for any other purpose.                                      |
| 4. Enter Your Security<br>Information<br>5. View Your User Id & Create<br>Your Password     | First Name:<br>Last Name:                                                         |                                            | MI:<br>(Apostrophes and hyphens are allowed.)                          |
| 6. Confirmation                                                                             | Social Security Number:<br>Confirm Social Security Number<br>Birth Month and Day: | <ul> <li>May</li> <li>24</li> </ul>        | (All nine numbers in any format.)<br>(All nine numbers in any format.) |

If the screen below does not appear, proceed to Step 10.

9. If the screen below displays, you have not verified successfully, please send an email to: <a href="mailto:sharedservices@valdosta.edu">sharedservices@valdosta.edu</a> Include your full name, problem and contact information.

| Æ?                                                                                                  |                                                                                                    |
|----------------------------------------------------------------------------------------------------|----------------------------------------------------------------------------------------------------|
| Register for ADP Server                                                                             | nation to register for ADP services.                                                                                                    |
| Step 2 of 6                                                                                         |                                                                                                    |
|                                                                                                    | Verify Your Identity                                                                                                    |
| 1. Enter Your<br>Registration Pass Code                                                             | We need some more information in order to verify your identity. Please complete the information on this page.                                                                                            |
| 2. Verify Your Identity                                                                             |                                                                                                    |
| <ol> <li>Enter Your<br/>Contact Information</li> <li>Enter Your<br/>Security Information</li> </ol> | A. Select a Service<br>Service:<br>ADP Self-Service<br>B. ADP Self-Service Information                                                                                                    |
| 5. View Your User ID &<br>Create Your Password<br>6. Confirmation                                   | Your employer sent you a letter with your Employee ID and PIN. If you do not know<br>what your Employee ID or PIN is, contact your manager or system administrator.<br>Employee ID:  PIN:  Cancel Cancel |

**NOTE:** The above screen shot example, may look slightly different from the page displayed on your system.

- 10. Enter: Your VSU email address and confirm your email address
- 11. Enter: Phone Number including area code no spaces or dashes (this is
  - optional please use your VSU office phone number, if you have one)
- 12. Select:

| lease enter the following infor                                                                                           | es<br>mation to register for ADP services.                                                  |                                             |                                                       |                                                                                                    |
|----------------------------------------------------------------------------------------------------|---------------------------------------------------------------------------------------------|---------------------------------------------|-------------------------------------------------------|----------------------------------------------------------------------------------------------------|
| Step 3 of 6                                                                                                    |                                                                                             |                                             |                                                       |                                                                                                    |
| 1. Enter Your Registration<br>Pass Code<br>2. Verify Your Identity<br>3. Enter Your Contact                               | Enter Your Contact Informa<br>Your e-mail address is only used for<br>= Required            | <b>ation</b><br>for notifications. If neces | sary, you can change this info                        | prmation later.                                                                                       |
| Information<br>4. Enter Your Security<br>Information<br>5. View Your User Id & Create<br>Your Password<br>6. Confirmation | First Name:<br>Last Name:<br>Business/Personal E-Mail:<br>Confirm E-Mail:<br>Phone:<br>Next | )                                           | MI:<br>(Apostrophes<br>(This e-mail a<br>(Area code a | s and hyphens are allowed.)<br>address is only used for notifications.)<br>and number in any format.) |

- 13. Enter: Your place of birth without commas
- 14. Select: Your security questions from the drop-down list
- 15. Enter: Your security answers

Next

**NOTE:** The security questions and answers are used if you forget your login information, so please be sure to use items you can remember. Also, be sure to remember how you typed your answers. They are case sensitive and must match exactly as originally typed.

16. Select: Next

| lease enter the following info                                                                                   | ces mation to register for ADP services                                                                                                    |  |  |
|----------------------------------------------------------------------------------------------------|----------------------------------------------------------------------------------------------------|--|--|
| , and a second second second second second second second second second second second second second second second |                                                                                                    |  |  |
| Step 4 of 6                                                                                                    |                                                                                                    |  |  |
| 1 Enter Your Registration                                                                                        | Enter Your Security Information                                                                                                    |  |  |
| Pass Code<br>2. Verify Your Identity                                                                             | For security reasons, you must select two different security questions and provide their answers. If you forget your logon information, you will be asked to answer the questions in order to verify your identity. |  |  |
| 3. Enter Your Contact<br>Information                                                                             | Important: Be sure to choose answers you can remember.                                                                                                    |  |  |
| 4. Enter Your Security                                                                                           | Required                                                                                                    |  |  |
| 5. View Your User Id & Creat<br>Your Password                                                                    | City/Town of Birth:                                                                                                    |  |  |
| 6. Confirmation                                                                                                  | Select a question from the list and enter your answer.                                                                                                    |  |  |
|                                                                                                    | Security Question 1:                                                                                                    |  |  |
|                                                                                                    | Answer 1:                                                                                                    |  |  |
|                                                                                                    | Select a different question from the list and enter your answer.                                                                                                    |  |  |
|                                                                                                    | Security Question 2:                                                                                                    |  |  |
|                                                                                                    | Answer 2:                                                                                                    |  |  |

Your User ID will be displayed.

17. Enter: Your password and confirm your password

**NOTE:** Passwords must be a minimum of 8 characters long and must contain at least 1 letter and 1 number (passwords cannot be all letters or all numbers).

#### 18. Select: Submit

| æ                                                              |                                                                                                    |  |  |  |
|----------------------------------------------------------------|----------------------------------------------------------------------------------------------------|--|--|--|
| Register for ADP Serv                                          | ices                                                                                                    |  |  |  |
| Please enter the following info                                | ormation to register for ADP services.                                                                                                    |  |  |  |
| Step 5 of 6                                                    |                                                                                                    |  |  |  |
| 1 Enter Your Registration                                      | View Your ADP Services User ID                                                                                                    |  |  |  |
| Pass Code<br>2. Verify Your Identity                           | Your user ID is provided below. You'll use this ID and password to log on to ADP services. A confirmation e-mail containing your user ID will be sent to the address you provided. |  |  |  |
| 3. Enter Your Contact<br>Information<br>4. Enter Your Security |                                                                                                    |  |  |  |
| Information                                                    | User ID: fsmith@MPLX                                                                                                    |  |  |  |
| 5. View Your User Id &<br>Create Your Password                 |                                                                                                    |  |  |  |
| 6. Confirmation                                                | Create Your ADP Services Password                                                                                                    |  |  |  |
|                                                                | Your password must be at least 8 characters long and must contain at least 1 letter and either 1 number or 1 special character.                                                    |  |  |  |
|                                                                | Note: Your password is case sensitive.<br>> = Required                                                                                                    |  |  |  |
|                                                                | Create Password: (Example: Password01)                                                                                                    |  |  |  |
|                                                                | Confirm Password:                                                                                                    |  |  |  |
|                                                                | Submit Cancel                                                                                                    |  |  |  |
|                                                                |                                                                                                    |  |  |  |

**NOTE:** Make a note of your User ID, password and security questions/answers for future use and store in a secure location, for example at home.

The next step is to add eTIME.

#### Why do I need to add eTIME?

All VSU employees who need to enter and/or approve time will have to add the eTIME service to their user profile.

### Adding eTIME:

After completing your online registration you will receive an e-mail confirming your enrollment. To add eTIME:

1. Select: Add Another Service

| Register for ADP Servic                                                                     | es                                                                                                    |
|---------------------------------------------------------------------------------------------|----------------------------------------------------------------------------------------------------|
| lease enter the following inform                                                            | nation to register for ADP services.                                                                                                    |
| Step 6 of 6                                                                                 |                                                                                                    |
| 1. Enter Your Registration<br>Pass Code<br>2. Verify Your Identity<br>3. Enter Your Contact | <ul> <li>Thank you for registering!<br/>You can now log on to, and start using, your ADP services.</li> <li>Note: An e-mail containing your User ID has been sent to the address you provided.</li> </ul> |
| 4. Enter Your Security                                                                      | Log On to an ADP Service                                                                                                    |
| 5. Confirmation<br>6. Confirmation                                                          | The following ADP services are currently available to you. Select a service and click Log On. If you want to log on later, click Close.   Your ADP Service Close Add ADP Services                         |
|                                                                                             | The following additional ADP services are available to you. To associate another service with your user account, click Add<br>Another Service.  ADP Service  Add Another Service                          |

You will be prompted to enter your NEW Shared Services/ADP User Name (i.e., jsmith@usg) and password you provided during registration.

2. Enter: Your User name

OK

- 3. Enter: Your Password
- 4. Select:

| Connect to portal                            | .adp.com ? 🔀                                               |
|----------------------------------------------|------------------------------------------------------------|
|                                              | GET                                                        |
| The server portal.adj<br>[10:24:55:7924] req | p.com at Employee Access<br>uires a username and password. |
| User name:                                   |                                                            |
| Password:                                    |                                                            |
|                                              | Remember my password                                       |
|                                              |                                                            |
|                                              | OK Cancel                                                  |

On the Manage My Services page, following the Enterprise eTIME option:

5. Select: Add

| Welcome, John Doe                                                                                                    |
|----------------------------------------------------------------------------------------------------|
| Manage My Profile Change My Password Manage My Services                                                                                                    |
| Manage My Services                                                                                                    |
| The following ADP services are currently available to you. To associate another service with your user account, click Add. To remove a service from your account, click Delete. |
| If you have a service that is pending and want to use your pay statement or form W-2 to associate that service with<br>your user account, click <b>Try Again.</b>               |
| Important: If ADP services are displayed without Add/Delete options next to them, you automatically have access to those products. You don't need to add them separately.       |
| Service                                                                                                    |
| CRM Self Service                                                                                                    |
| Self Service                                                                                                    |
| Enterprise eTIME Add                                                                                                    |
| Benefit Enrollment                                                                                                    |

In order to continue you must know your NEW ADP Employee ID number. If you already know this number, proceed to Step 9.

If you do not know your new ADP number, in a separate tab in your Internet Explorer browser: visit the Shared Services/ADP website:

http://www.valdosta.edu/finadmin/training/sharedservices, then:

- 6. Select:The Employee ID Lookup buttonEmployee ID<br/>Lookup7. Enter:Your VSU 87# and Last Name
- 7. Enter: 1 our  $\sqrt{50.8}$  # and Last Name
- 8. Select: Get Your ADP Employee ID button

| Valdosta State University<br>ADP Employee ID Reference                                                           |
|----------------------------------------------------------------------------------------------------|
| <b>IMPORTANT:</b> Please note that you will need your ADP Employee ID in order to register for ADP Self-Service. |
| VSU ID (87 #)                                                                                                    |
| Get Your ADP Employee ID                                                                                         |

Under the Enterprise eTIME information screen:

- 9. Enter: Your Employee ID number (NEW ADP number)
- 10. Select: Submit

| Welcome, Diana Grillo                                                                                    |  |
|----------------------------------------------------------------------------------------------------|--|
| Manage My Profile Change My Password Manage My Services                                                  |  |
| Verify Your Identity                                                                                     |  |
| We need some information in order to verify your identity. Please complete the information on this page. |  |
| > = Required                                                                                             |  |
| Enterprise eTime Information                                                                             |  |
| Employee ID:  122223 Your Employee ID is provided by your manager or system administrator.)              |  |
| Submit Cancel                                                                                            |  |

A confirmation message is displayed.

| Innana My Condinan       |                           |                                                  |
|--------------------------|---------------------------|--------------------------------------------------|
| vianage wy Services      |                           |                                                  |
| The following ADP servic | es are currently availabl | e to you. To associate another service with your |

- 11. Select: EXIT (in the top right corner)
- 12. Select: Close Window and then close out of Internet Explorer

| æ?                                                                                                    |
|----------------------------------------------------------------------------------------------------|
| Log Off                                                                                                    |
| You have successfully logged off. To protect your sensitive information, we recommend that you close your browser window. |
| Close Window                                                                                                    |
|                                                                                                    |